## How to Create a Contact (Online)

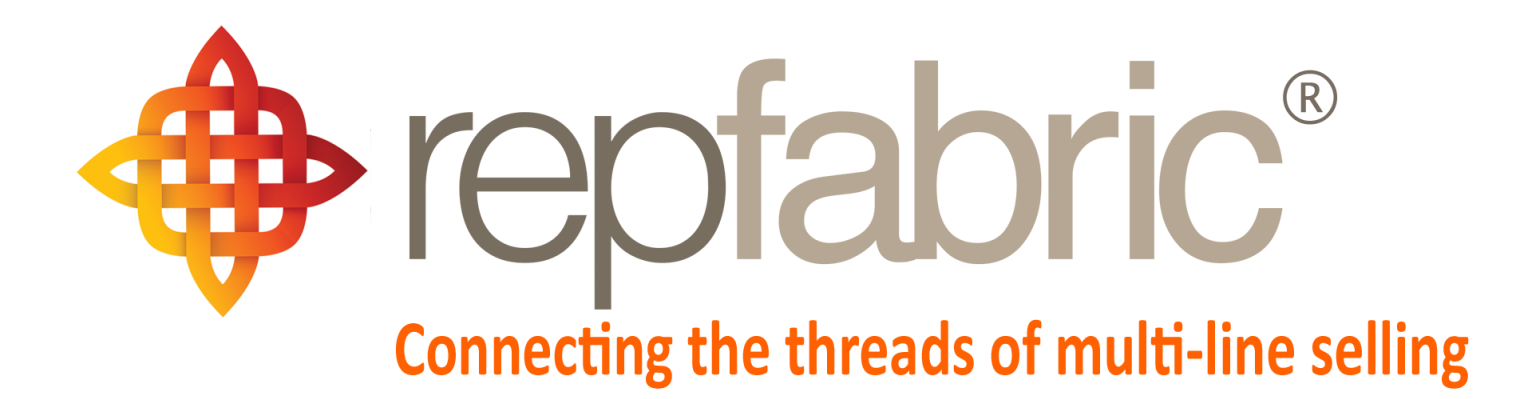

| Companies        |                             |                                       |                          | Email | Web P | Mobile |
|------------------|-----------------------------|---------------------------------------|--------------------------|-------|-------|--------|
| Contacts         | YY                          | 2                                     |                          | 25    | ortal |        |
| Activity Journal |                             |                                       | **                       |       |       |        |
| Opportunities    | Line 1<br>Line 2<br>Line 2  | Customer 1<br>Line 1<br>Stage "Quote" | Customer 1<br>Customer 2 |       |       |        |
| Projects/Jobs    | Project<br>"Seat<br>Module" |                                       | Job "The Meridian"       |       |       |        |
| Sales and Comm   | is 💲                        | \$                                    | \$                       |       |       |        |

©2019 Repfabric<sup>®</sup> No part of this document may be reproduced or distributed without express permission from Repfabric All trademarks are property of their respective holders and are used for identification purposes only. Updated: 10/22/19

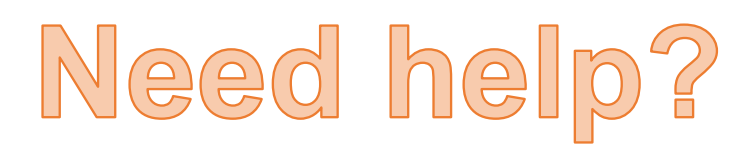

Email: Support@repfabric.com

> Or call (844) 737-7253

For videos and more tutorials, log on to: https://support.repfabric.com

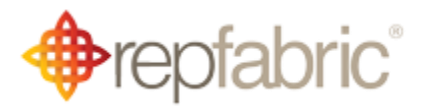

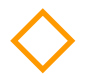

## How to Create a New Contact in Repfabric (web portal)

Contacts should always be tied to a Company.

- Left click "Contacts" (if you do not have menu shortcuts set up, use the menu bars
   Left click "New" button.

|           | This image sho    | ws two examples | of where you mig                         | ht find "Contacts." |                                      |
|-----------|-------------------|-----------------|------------------------------------------|---------------------|--------------------------------------|
| <b>(</b>  | Opportunities     | Companies       | Contacts                                 | 1 ournals           | Tasks                                |
|           | Companies         | <u> </u>        |                                          |                     |                                      |
|           | Contacts          | or 1            |                                          |                     |                                      |
|           | Opportunities     |                 |                                          |                     |                                      |
|           | Activity Journals |                 |                                          |                     |                                      |
|           | Tasks             |                 |                                          |                     | _                                    |
| lask      | Messages          |                 |                                          |                     |                                      |
|           | Email             |                 |                                          |                     |                                      |
|           | Calendar          |                 |                                          |                     |                                      |
|           | More CRM          | >               |                                          |                     |                                      |
| МуC       | Reporting         | >               |                                          |                     | -                                    |
|           | Data Management   | >               |                                          |                     | Mv                                   |
|           |                   | This image show | ws the "New" butt                        | on.                 |                                      |
| 🔳 Орр     | portunities Compa | anies Conta     | cts Activity Jo                          | ournals Tasks       |                                      |
| itact Man | agement           |                 |                                          |                     |                                      |
| ontacts   | 2                 | Nev             | v Export                                 |                     |                                      |
|           |                   |                 |                                          | -                   | (1 of (                              |
|           |                   | ,               |                                          |                     | (1014                                |
|           |                   |                 | Name ↓↑                                  | _                   | Company ↓                            |
|           |                   |                 |                                          |                     |                                      |
|           |                   |                 | <u>bbie Coleshill</u>                    | United Refr         | igeration-Tampa                      |
|           |                   |                 | <u>bbie Coleshill</u><br>ilsun MacDonald | MSC Supply          | igeration-Tampa<br>/-Hallandale Beac |

- 3. Fill in "First Name" and "Last Name" (the "Full Name" field will auto populate).
- 4. Left click magnifier to search for "Company" (type first few letters to narrow search). *If you need to add a Company now, see page 16.*
- 5. Left click desired company.

| This image shows where to enter "First Name" and "Last Name."                                                                                                    |   |
|----------------------------------------------------------------------------------------------------|---|
| Contacts Activity Journals Tasks                                                                                                    |   |
|                                                                                                    |   |
| Save Cancel                                                                                                    |   |
| Basic Personal                                                                                                    |   |
| Basic Information                                                                                                    |   |
| First Name * Shannon 3                                                                                                    |   |
| Last Name Kauffman<br>Full Name Shannon Kauffman                                                                                                    |   |
| Business Information                                                                                                    |   |
| Company*                                                                                                    |   |
| <ul> <li>"Copy business fields" will add the address and phone number information of the company selected to this contact record. It will NOT overwrite any fields you have already filled in.</li> </ul> |   |
| This image shows an example customer to choose. You can search for customers by name in the box at the top of each column                                                                                 |   |
| Company Lookup                                                                                                    | > |
| Copy business fields                                                                                                    | 1 |
| Name ↓↑     1     2     3     4     7     M     10     7       Name ↓↑     2     3     4     7     M     10     7                                                                                         |   |
| Comp1 Customer Admin Accounts                                                                                                    |   |
| WillowTree 5 Chris Farley                                                                                                    |   |

For training on this topic or to schedule a support session, please go to <u>www.meetme.so/RepfabricMeeting</u> At anytime, you can email <u>support@repfabric.com</u> for help or call 844-737-7253.

- 6. Fill in all applicable blank fields that you have information for. (For this new contact, best practice is to assign it to a company.)
- 7. Left click magnifier for "Contact Group."
- 8.Select desired "Contact Group" (select as many as needed). 9.Left click "OK."

|   | This                                                                                 | image shows all the fields ir           | n a Contact i                                                                  | n the "Business Information" | section.                                  |
|---|--------------------------------------------------------------------------------------|-----------------------------------------|--------------------------------------------------------------------------------|------------------------------|-------------------------------------------|
| - | Save Cancel Basic Personal                                                           |                                         |                                                                                |                              |                                           |
|   | Basic Information First Name Last Name Full Name                                     | Shannon<br>Kauffman<br>Shannon Kauffman |                                                                                |                              | When you fill in the<br>Company, "Region" |
| 6 | Business Information<br>Company *<br>Job Title<br>Manager<br>Referred By             | [Select Company]                        | ompany Type<br>Department<br>Assistant                                         | Sales Team                   | 1                                         |
|   | Street<br>Zip code<br>Mobile<br>Alternate Phone<br>Business Email<br>Alternate Email |                                         | State<br>Country<br>Business Phone<br>Fax<br>Business Email 2<br>Contact Group | No Contact Group selected    |                                           |
|   | Notes                                                                                |                                         |                                                                                | •                            |                                           |

## You can create a new company (if it doesn't exist), while creating the contact

Left click the "+" icon and add the new company.

See the next page for instructions on how to create a company from scratch (instead of creating it while creating a contact). It also shows the details on each of the fields within a company record.

## This image shows some example Contact Groups to select for this contact.

Contact Groups in Repfabric can sync with your "Categories" in Outlook. This is NOT personal categories to each individual. As a group, you should decide what "Contact Groups" you will use in Repfabric. Then <u>each person</u> should create those <u>exact categories</u> in Outlook. There are some examples shown here.

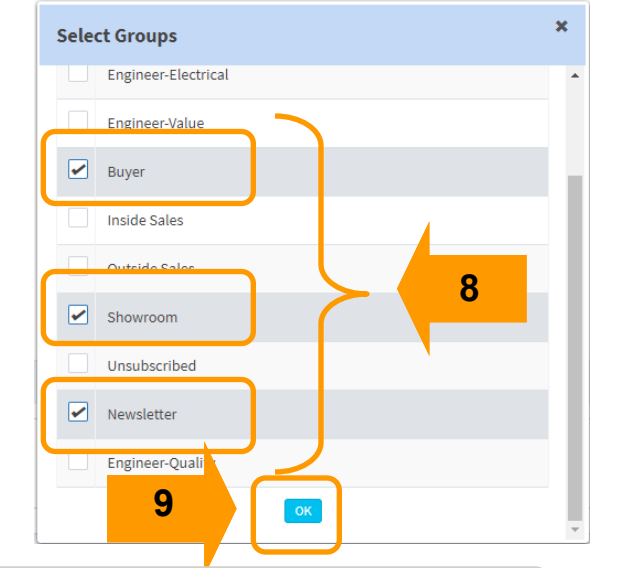

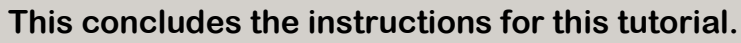